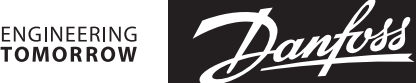

#### Instruktion

# Leanheat<sup>®</sup> Monitor – 5 Schritt Anleitung

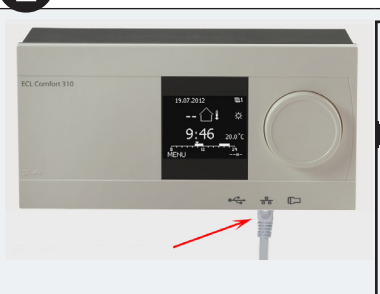

| System      | le le le le le le le le le le le le le l |
|-------------|------------------------------------------|
| Ethernet:   |                                          |
| Adresse Typ | DHCP                                     |
| IP 1        | 192                                      |
| IP 2        | 168                                      |
| IP 3        | 1                                        |
| IP 4        | 199                                      |

## **2** a

System System. Server Konfigurat.: Server Konfigurat.: ECL Portal OFF OFF ECL Portal ECL Portal Setup. Server Info OFF DON. Fichportal.danfoss.com Icl.portal.danfoss.com

### **2** b

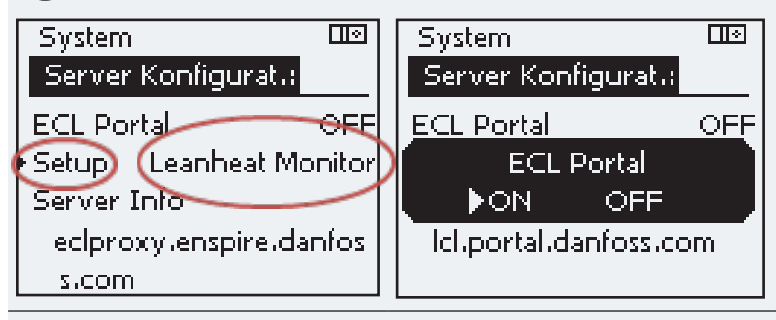

### 20

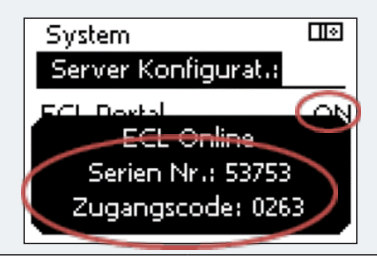

C ECL Comfort 296 / 310: www.danfoss.com oder https://store.danfoss.com/en/

#### Verbinden des ECL 296 / 310 mit dem Internet

Um den ECL 296 / 310 mit dem Internet zu verbinden, müssen Sie den ECL Comfort 296 / 310 über ein Ethernet-Kabel an das Internet-Gateway anschließen. Überprüfen Sie, ob die Ethernet-Einstellungen des Reglers mit denen Ihres Netzwerkes übereinstimmen. Diese Einstellungen finden Sie unter Menü -> System -> Ethernet.

Bestätigen Sie dabei, ob die IP-Adresse statisch festgelegt ist oder dynamisch über das Internet-Gateway per DHCP bezogen werden soll.

#### Aktivieren der Leanheat® Monitor-Funktion im ECL 296 / 310

Schritte 2a oder 2b

#### Alternative a:

Um die Leanheat<sup>®</sup> Monitor-Funktion im ECL Comfort 296 / 310 zu aktivieren, gehen Sie im Menü zu <System -> Portal Config>.

Bei Geräten mit Menüstruktur A muss das ECL Portal auf AUS gestellt sein.

- Ändern Sie den ersten Buchstaben in der Portalinfo von "e" zu "I" in Icl.portal.danfoss.com. Verwenden Sie dazu den Knopf am Gerät und bestätigen Sie die Änderung durch Drücken des Knopfes.
- 2. Aktivieren Sie dann das ECL Portal auf ON, indem Sie erneut den Knopf am Gerät verwenden.

#### Alternative b:

. Das ECL Portal muss auf AUS gestellt werden (wenn das ECL Portal aktiv ist, ist das Setup-Menü ausgeblendet).

- 2. Im Setup-Menü muss Leanheat® Monitor ausgewählt werden.
- 3. Åktivieren Sie das ECL Portal auf ON, indem Sie den Änderungsknopf am Gerät verwenden.

#### Schritt C (gilt für Menüstruktur a; b):

Sie benötigen die Seriennummer und den Zugangscode, um sich bei Ihrem Benutzerkonto anmelden zu können. Diese Informationen finden Sie im Menü <System -> Portal info>

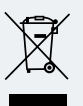

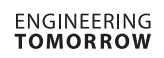

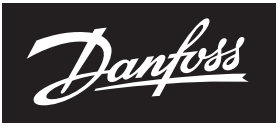

| negistricien, un em Daillos                                                                                            | s-Profil zu erhalten                                                                                                    | Erstellen Ihres Benutzerkontos                                                                                                    |
|----------------------------------------------------------------------------------------------------|----------------------------------------------------------------------------------------------------|----------------------------------------------------------------------------------------------------|
| Annelden Registrieren                                                                                                  |                                                                                                    |                                                                                                    |
| Anneiden Registreren                                                                                                   |                                                                                                    | https://app.lhm.danfoss.com/                                                                                                    |
| Vorteile eines Danfoss-Profils <ul> <li>Einfacher Zugang zu einer Vielzahl von<br/>Danfoss-Anwendungen</li> </ul>      | E-Mail *<br>Passwort *                                                                                                    | Wenn Sie kein Konto haben, wenden Sie sich bitte an Ih<br>Danfoss-Vertriebsmitarbeiter vor Ort.                                                                                                    |
| Einzelner Benutzername und Passwort                                                                                    | 0                                                                                                    |                                                                                                    |
| Aufbewahrung Ihrer Daten an einem Ort                                                                                  | Passwort erneut eingeben *                                                                                                    |                                                                                                    |
| Überblick über Ihre Danfoss-Anwendunge                                                                                 | en Vorgene *                                                                                                    |                                                                                                    |
| Wir haben noch nicht all unsere Anwendung                                                                              | vorname *                                                                                                    |                                                                                                    |
| integriert. In Kürze werden Sie über das Danfoss-<br>Profil Zugang zu weiteren Ihrer bevorzugten<br>Anwendungen haben. | loss-<br>Nachname *                                                                                                    |                                                                                                    |
|                                                                                                    | Lch stimme zu <u>Nutzungsbedingungen für</u>                                                                                                |                                                                                                    |
|                                                                                                    | das Dantoss-Profil  Ich habe das folgende Dokument gelesen und verstanden: <u>Danfoss</u> - Datenschutzrichtlinie                           |                                                                                                    |
|                                                                                                    | Absenden                                                                                                    |                                                                                                    |
| EC                                                                                                    | L anschließen                                                                                                    | Registrieren des ECL 296 / 310                                                                                                    |
| Serätetyp<br>SCL-296/310                                                                                               | \$                                                                                                    | Registrieren Sie den ECL Comfort 296 / 310 über Admin<br>Geräteverwaltung -> Verbinden -> ECL anschließen -><br>Gerätetyp auswählen -> ECL-296/310 -> Seriennummer<br>und Zugangscode eingeben.                                                                                                    |
|                                                                                                    |                                                                                                    | Die Seuiennummen und deu Zugengegende des FCL Com                                                                                                    |
| seriennummer                                                                                                    | Code                                                                                                    | 296 / 310 sind erforderlich (siehe Schritt 2c).                                                                                                    |
|                                                                                                    |                                                                                                    |                                                                                                    |
|                                                                                                    | Schließen Verbinden                                                                                                    |                                                                                                    |
|                                                                                                    | Schließen Verbinden                                                                                                    |                                                                                                    |
| 1 48 °C<br>1 <b>∆i s1</b> Contr<br>Feb 1                                                                               | Schließen Verbinden roller time: 15, 2024, 1:43 PM 41                                                                                       | Fernbedienungs- und Überwachungsfunktionen                                                                                                    |
| <u>i s1</u> Contr<br>Feb 1<br>∭ –                                                                                      | Schließen         Verbinder           roller time:         7,0024, 1:43 PM         A1           -         (\$57,3 °C)         P2         P2 | Fernbedienungs- und Überwachungsfunktionen                                                                                                    |
| 1 48 °C<br>1 ∆1 s1 Contr<br>reb 1<br>M1 -                                                                              | Schließen Verbinder                                                                                                    | Fernbedienungs- und Überwachungsfunktionen<br>Sie sind nun bereit für die Fernregelung und<br>Überwachung des Heizsystems.                                                                                                    |
| 48°C<br>Contr<br>1 s1                                                                                                  | Schließen Verbinder                                                                                                    | <ul> <li>Fernbedienungs- und Überwachungsfunktionen</li> <li>Sie sind nun bereit für die Fernregelung und<br/>Überwachung des Heizsystems.</li> <li>Die Einstellungen des ECL Comfort 296 / 310 können<br/>geändert, Temperaturen und Betrieb überwacht werder</li> </ul>                                                                           |
| 48°C<br>Contr<br>Feb 1<br>M1 −<br>M2 −<br>M2 −                                                                         | Schließen Verbinder                                                                                                    | <ul> <li>Fernbedienungs- und Überwachungsfunktionen</li> <li>Sie sind nun bereit für die Fernregelung und<br/>Überwachung des Heizsystems.</li> <li>Die Einstellungen des ECL Comfort 296 / 310 können<br/>geändert, Temperaturen und Betrieb überwacht werder<br/>Darüber hinaus stehen Ihnen viele weitere Funktionen z<br/>Verfügung.</li> </ul> |
| 4.8 °C<br>1.2 0 /h<br>29 2 KW                                                                                          | Schließen Verbinder                                                                                                    | <ul> <li>Fernbedienungs- und Überwachungsfunktionen</li> <li>Sie sind nun bereit für die Fernregelung und<br/>Überwachung des Heizsystems.</li> <li>Die Einstellungen des ECL Comfort 296 / 310 können<br/>geändert, Temperaturen und Betrieb überwacht werder<br/>Darüber hinaus stehen Ihnen viele weitere Funktionen z<br/>Verfügung.</li> </ul> |
| 12.0 l/h<br>29.2 kW                                                                                                    | Schließen Verbinder                                                                                                    | <ul> <li>Fernbedienungs- und Überwachungsfunktionen</li> <li>Sie sind nun bereit für die Fernregelung und Überwachung des Heizsystems.</li> <li>Die Einstellungen des ECL Comfort 296 / 310 können geändert, Temperaturen und Betrieb überwacht werder Darüber hinaus stehen Ihnen viele weitere Funktionen z Verfügung.</li> </ul>                 |

Danfoss GmbH, Deutschland: danfoss.de • +49 69 80885 400 • E-Mail: CS@danfoss.de Danfoss Ges.m.b.H., Österreich: danfoss.at • +43 720 548 000 • E-Mail: CS@danfoss.at Danfoss AG, Schweiz: danfoss.ch • +41 61 510 00 19 • E-Mail: CS@danfoss.ch

Die in Katalogen, Prospekten und anderen schriftlichen Unterlagen, wie z.B. Zeichnungen und Vorschlägen enthaltenen Angaben und technischen Daten sind vom Käufer vor Übernahme und Anwendung zu prüfen. Der Käufer kann aus diesen Unterlagen und zusätzlichen Diensten keinerlei Ansprüche gegenüber Danfoss oder Danfoss Mitarbeitern ableiten, es sei denn, dass diese vorsätzlich oder grob fahrlässig gehandelt haben. Danfoss behält sich das Recht vor, ohne vorherige Bekanntmachung im Rahmen des Angemessenen und Zumutbaren Änderungen an ihren Produkten – auch an bereits in Auftrag genommenen – vorzunehmen. Alle in dieser Publikation enthaltenen Warenzeichen sind Eigentum der jeweiligen Firmen. Danfoss und alle Danfoss Logos sind Warenzeichen der Danfoss A/S. Alle Rechte vorbehalten.